# SONY

# **Trinitron TV** prijemnik u boji

Upute za uporabu\_

HR

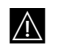

Prije uključenja TV-a, pročitajte poglavlje "Sigurnosne informacije" u ovim uputama. Sačuvajte ove upute za buduću uporabu.

# **KV-29XL71K**

© 2004 Sony Corporation

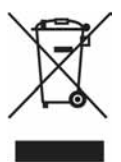

Zbrinjavanje starih električnih i elektroničkih uređaja (primjenjuje se u Europskoj uniji i ostalim europskim zemljama s posebnim sistemima zbrinjavanja)

Ova oznaka na proizvodu ili na ambalaži označava da se ovaj proizvod ne smije zbrinjavati kao kućni otpad. On treba biti zbrinut na za tu namjenu predviđenom mjestu za reciklažu električke ili elektroničke opreme. Pravilnim zbrinjavanjem starog proizvoda čuvate okoliš i brinete za zdravlje svojih bližnjih. Nepravilnim odlaganjem proizvoda ugrožava se okoliš i zdravlje ljudi. Reciklažom materijala pomažete u očuvanju prirodnih izvora. Za detaljne informacije o reciklaži ovog proizvoda, molimo kontaktirajte vašu lokalnu upravu, odlagalište otpada ili trgovinu gdje ste kupili proizvod.

# Uvod

Zahvaljujemo na kupnji ovoga Sony FD trinitron TV prijemnika.

Molimo da prije uporabe pažljivo pročitate ova upute i zadržite ih za buduću uporabu.

# Sadržaj

| Sigurnosne informacije<br>Sigurnosne informacije                              | 4        |
|-------------------------------------------------------------------------------|----------|
| Pregled<br>Pregled tipaka daljinskog upravljača                               | 5        |
| Pregled tipaka na TV prijemniku                                               | 6        |
| Postavljanje                                                                  | 0        |
| Diaganje baterija u daljinski upravljač<br>Spajanje antene i videorekordera   |          |
| Prva uporaba                                                                  |          |
| Uključenje TV-a i automatsko podešavanje kanala                               | 7        |
| Sustav izbornika                                                              |          |
| Uvod i uporaba sustava izbornika                                              | 9        |
| Vodič kroz izbornike                                                          | 9        |
| Picture Adjustment                                                            | 9        |
| Sound Adjustment                                                              | 10       |
| Sleep Timer                                                                   |          |
| Language/Country                                                              |          |
| Auto Tuning                                                                   |          |
| Programme Sorting                                                             |          |
| Programme Labels                                                              |          |
| AV Preset                                                                     |          |
| Noise Reduction                                                               |          |
| Manual Programme Preset                                                       |          |
| AV3 Output                                                                    |          |
| TV Speakers                                                                   |          |
| RGB Centring                                                                  |          |
| Picture Rotation                                                              |          |
| PIP Input                                                                     |          |
| PIP Position                                                                  |          |
| Teletekst                                                                     |          |
| Dodatne informacije                                                           |          |
| Spajanje dodatne opreme                                                       |          |
| Uporaba dodatne opreme                                                        | 18       |
| Podešavanje dalijnskog upravljača za upravljanje videorekorderom/DVD uređajem | 10       |
| Tohnički nodaci                                                               | 19<br>⊃∩ |
| I slučaju problema                                                            |          |
|                                                                               |          |

### Sigurnosne informacije

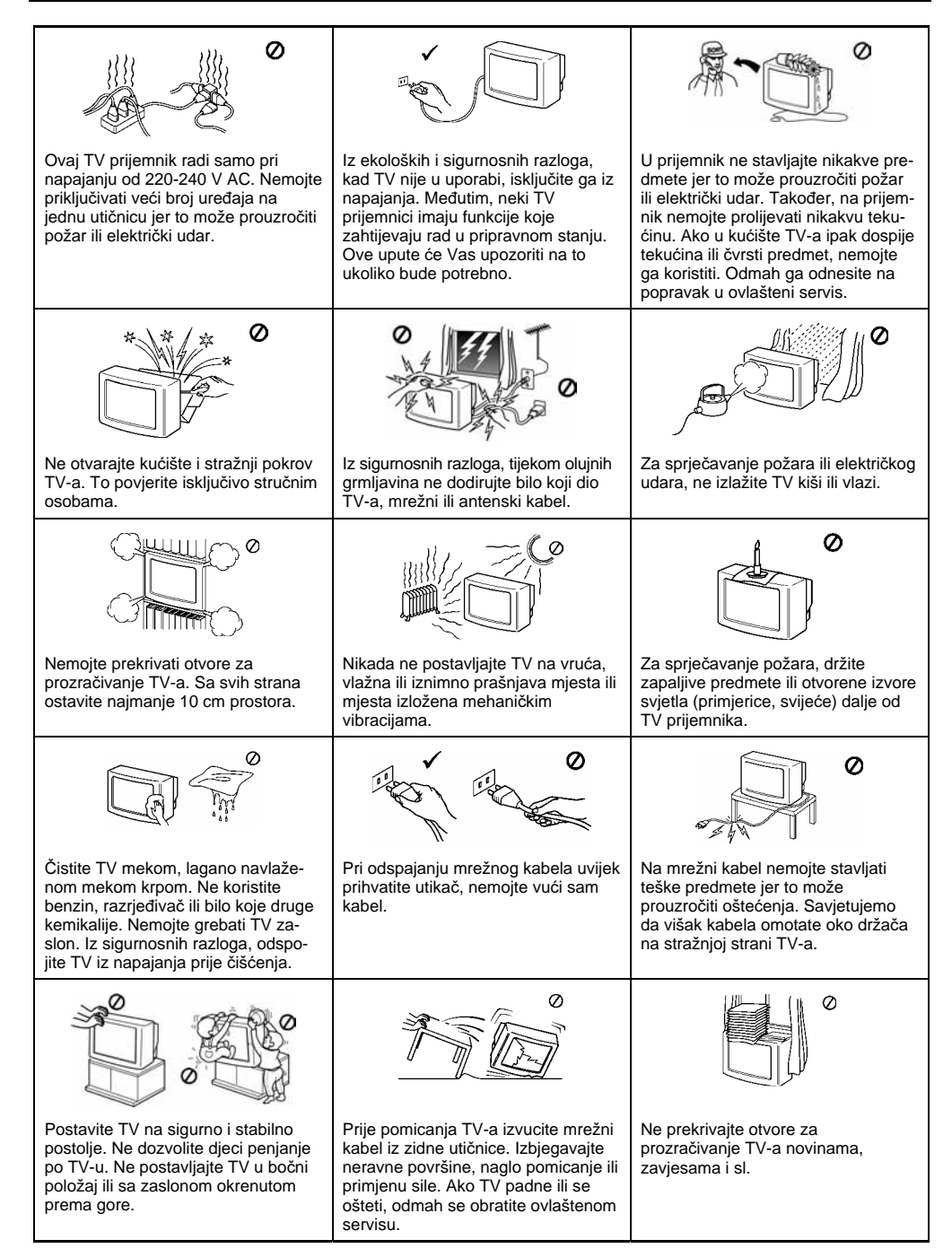

### Pregled tipaka daljinskog upravljača

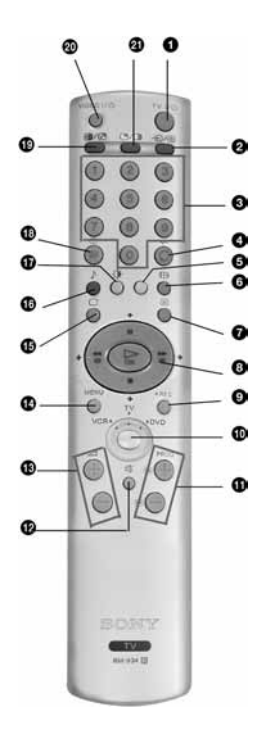

### Privremeno iskliučenie TV-a:

Pritisnite za privremeno isključenje TV-a (indikator pripravnog stanja 🕁 na TV-u zasvijetli). Pritisnite ponovo za uključenje iz pripravnog stanja. Zbog štednje energije, savjetujemo potpuno isključenje kada TV nije u uporabi.

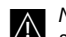

Nakon 15 minuta bez TV signala i bez pritiska na neku od tipaka, TV se automatski isključuje u pripravno stanje.

#### **Odabir** ulaza:

Pritisnite više puta dok se na TV zaslonu ne pojavi željeni simbol ulaza.

#### Odabir kanala:

Pritisnite ove tipke za odabir kanala. Za dvoznamenkaste brojeve, unesite drugu znamenku unutar 2,5 sekunde.

### a) Ako je izbornik medija postavljen na TV:

Pritisnite za povratak na prethodno gledani program (ovo je moguće samo nakon gledanja tekućeg TV kanala u trajanju najmanje 5 sekundi). b) Ako je izbornik medija postavljen na VCR:

Za dvoznamenkaste brojeve kanala Sony videorekordera, primjerice 23, prvo pritisnite -/-- i zatim tipke 2 i 3.

Ova tipka radi samo u Teletekst načinu rada.

#### Odabir formata slike:

Pritisnite ovu tipku za prikaz slike u formatu 16:9. Pritisnite ponovno za povratak na format 4:3.

#### Odabir teleteksta:

Pritisnite za uključenje teleteksta.

#### 3 a) Ako je izbornik medija postavljen na TV:

- Kad je uključen izbornik, ovim tipkama možete upravljati sustavom izbornika. Više informacija potražite u poglavlju "Uvod i uporaba sustava izbornika".
- Kad je izbornik isključen, pritisnite OK za prikaz liste kanala. Zatim pritisnite 🕈 ili 🛧 za odabir kanala i ponovo pritisnite tipku OK za gledanie odabranog kanala.
- b) Ako ie izbornik medija postavljen na VCR ili DVD: Ovim tipkama možete upravljati glavnim funkcijama spojenog videorekordera ili DVD-a.

### O Tipka za snimanje:

Ako je izbornik medija postavljen na VCR, pritisnite ovu tipku za snimanje programa.

### Izbornik medija:

Osim ovim TV-om, daljinskim upravljačem možete upravljati glavnim funkcijama videorekordera ili DVD uređaja. Uključite uređaj kojim želite upravljati i više puta pritisnite ovu tipku za odabir TV-a, videorekordera ili DVD-a. Zasvijetli zelena žaruljica. Prije prve uporabe, potrebno je podesiti daljinski upravliač u skladu s proizvođačem uređaja. Više detalja potražite u poglavlju "Podešavanje daljinskog upravljača za upravljanje videorekorderom/ DVD uređajem".

### Odabir kanala:

Pritisnite za odabir sljedećeg ili prethodnog kanala.

### B lskliučenie zvuka:

Pritisnite za iskliučenie/ukliučenie zvuka.

B Podešavanje glasnoće TV prijemnika:

Pritisnite za podešavanje glasnoće TV prijemnika.

### Prikaz sustava izbornika:

Pritisnite za prikaz izbornika na TV zaslonu.

Ponovnim pritiskom se prikaz izbornika isključuje.

- Odabir TV načina: Pritisnite za isključenje PIP-a, teleteksta ili video ulaza.
- Odabir zvučnog efekta: Pritisnite više puta za odabir zvučnog efekta.
- Odabir načina prikaza slike: Pritisnite više puta za promjenu načina prikaza slike. Prikaz informacija na TV zaslonu:
- Pritisnite za prikaz svih indikatora na TV zaslonu. Ponovo pritisnite za isključenje prikaza.
- Zamjena slika:

U "PIP" načinu pritisnite ovu tipku za zamjenu slika.

Uključenje videorekordera ili DVD-a: Pritisnite ovu tipku za uključenje ili isključenje videorekordera ili DVD-a.

### PIP (slika u slici):

Pritisnite za gledanje umanjene slike drugog izvora (PIP) unutar glavne TV slike. Pritisnite ponovno za isključenje. Za odabir željenog izvora, pogledajte poglavlje o PIP ulazu.

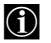

Osim TV funkcija, sve obojene tipke, kao i zeleni simboli služe za upravljanje Teletekstom. Više detalja potražite u poglavlju o teletekstu.

### Pregled tipaka na TV prijemniku

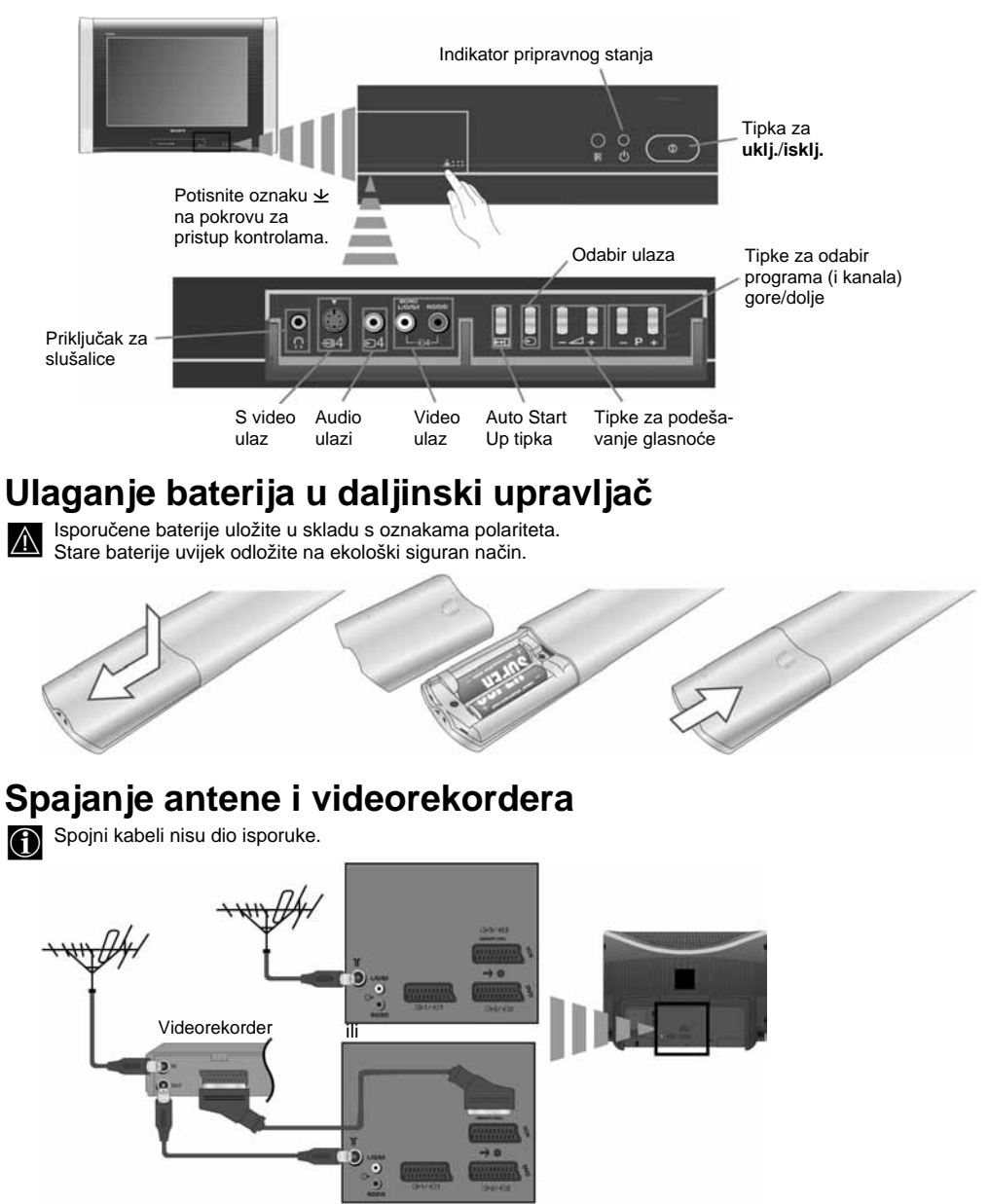

Skart kabel nije dio isporuke.

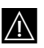

Više detalja o spajanju videorekordera pronađite u poglavlju o spajanju dodatne opreme.

# Uključenje TV-a i automatsko podešavanje kanala

- Kod prvog uključenja TV-a, na zaslonu se pojavi izbornik koji Vam omogućuje: 1) odabir jezika izbornika, 2) odabir zemlje, 3) podešavanje nagiba slike, 4) pretraživanje i pohranjivanje svih raspoloživih kanala (TV emitiranje) i 5) promjenu redoslijeda kanala (TV emitiranje). Ipak, ako je potrebno promijeniti bilo koje od navedenih podešenja, to je moguće učiniti odabirom odgovarajućeg izbornika u 🖨 (Set Up) ili pritiskom na tipku Auto Start Up 🍽 na TV prijemniku.
- Utaknite mrežni kabel u zidnu utičnicu (220-240V AC, 50 Hz). Kod prvog spajanja TV prijemnika, obično se automatski uključi. Ukoliko je TV isključen, pritisnite tipku **0** za uključenje/isključenje na TV-u. Nakon prvog uključenja TV prijemnika, na TV zaslonu se automatski pojavi Language izbornik.

2 Pritisnite ili na daljinskom upravljaču za odabir jezika i zatim pritisnite OK za potvrdu odabira. Sada će izbornici biti na odabranom jeziku.

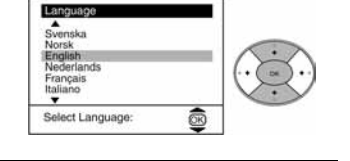

- - Ako na popisu nema željene zemlje, odaberite "-" umjesto zemlje
    - Kako bi kod ćiriličnih jezika izbjegli pojavu pogrešnih znakova u teletekstu, savjetujemo odabir Rusije ako na popisu nema Vaše zemlje.
- 4 Zbog Zemljinog magnetizma, slika može biti nagnuta. U tom slučaju moguće je podesiti nagib slike pomoću izbornika "Picture Rotation".
  - a) Ako ovo podešavanje nije potrebno, pritisnite ♦ ili ♦ odaberite Not necessary i pritisnite OK.
  - b) Ako je potrebno, pritisnite ili za odabir Adjust now, pritisnite
     OK za podešavanje nagiba između +5 ili -5 tipkama i Na kraju pritisnite OK za pohranu.

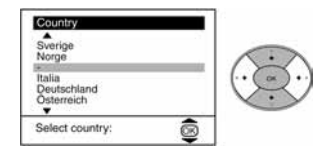

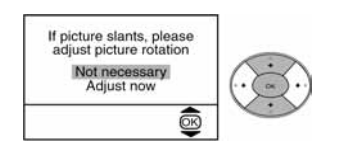

nastavlja se...

### Uključenje TV-a i automatsko podešavanje kanala

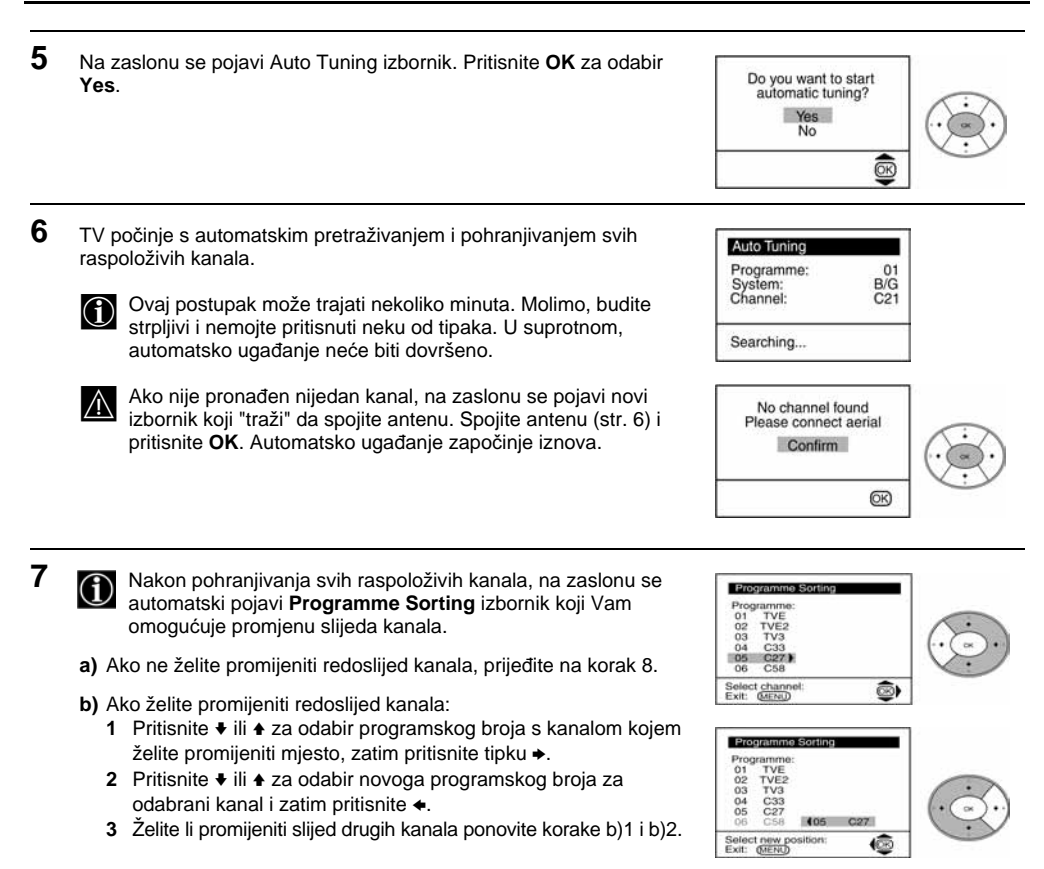

8 Pritisnite MENU za isključenje prikaza izbornika s TV zaslona.

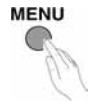

Ð

Vaš TV je sada spreman za uporabu

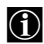

Vaš TV koristi sustav izbornika koji Vas vode kroz funkcije. Za korištenje sustava izbornika koristite sljedeće tipke na daljinskom upravljaču:

Pritisnite tipku MENU za prikaz prvog izbornika.
Za označavanje željene opcije na izborniku pritisnite +ili +.
Za odabir željenog izbornika ili opcije pritisnite +.
Za povratak na posljednji izbornik ili opciju pritisnite +.
Za promjenu podešenja odabrane opcije pritisnite +/+/+ ili +.
Za potvrdu i pohranu odabira pritisnite OK.
Za isključenje prikaza izbornika pritisnite MENU

### Vodič kroz izbornike

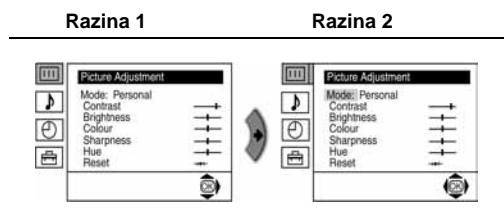

### Razina 3 / Funkcija

### PICTURE ADJUSTMENT

Ovaj izbornik Vam omogućuje podešavanje slike.

#### Postupak:

Nakon odabira podešenja koje želite promijeniti, pritisnite → i zatim više puta \*/\*/→ ili ← i na kraju **OK** za pohranu novog podešenja.

Ovaj izbornik Vam također omogućuje pohranjivanje podešenja slike za svaki od programa zasebno:

- Personal (osobna podešenja)
- Live (za programe u živo, reprodukciju DVD-a i Digitalne Set Top Box komponente)
- Movie (za filmove)
- Brightness (svjetlina), Colour (boja) i Sharpness (oštrina) se mogu mijenjati ako odaberete "Personal".
- Hue opcija je raspoloživa samo za NTSC signal boje (primjerice, američke vrpce).
- Za povratak na tvornička podešenja odaberite **Reset** i pritisnite **OK**.

| Razina 1                                                                                                    | Razina 2                                                                                                    | Razina 3 / Funkcija                                                                                                    |
|----------------------------------------------------------------------------------------------------|----------------------------------------------------------------------------------------------------|----------------------------------------------------------------------------------------------------|
| Mode: Personal<br>Contrast                                                                                                    |                                                                                                    | SOUND ADJUSTMENT<br>Ovaj izbornik omogućuje podešavanje zvuka.                                                                                                    |
| Brightness       Colour       Sharpess       Hup       Reset                                                                                             | \$                                                                                                    | <b>Postupak</b> :<br>Nakon odabira podešenja koje želite promijeniti,<br>pritisnite → i zatim više puta <b>↓/</b> ./. ili ← i na kraju <b>OK</b> za<br>pohranu novog podešenja.                  |
| Sound Adjustment           Effect:         Natural<br>Trobie           D         Balance           Reset         Mono           Dual Sound:         Mono | Concert Asjectment                                                                                                    |                                                                                                    |
| Efekt →                                                                                                    | <ul> <li>Natural: Pojačava čistoću definition sound s</li> <li>Dynamic: "BBE High definit za bolju jasnoću i</li> <li>Dolby**Virtual: Dolby Virtual, sim</li> <li>Off: Normalni zvuk.</li> </ul> | , detalje i prisutnost zvuka uporabom "BBE High<br>system"* sustava.<br>ion sound system"* pojačava čistoću i prisutnost zvuka<br>i zvučnu realnost.<br>nulacija Dolby Pro Logic Surround zvuka. |
| Treble +<br>Bass +<br>Balance +<br>Reset 🞯                                                                                                    | <ul> <li>Manje → Više</li> <li>Manje → Više</li> <li>Lijevo → Desno<br/>Vraća postavke zvuka na tvorničk</li> </ul>                                                                              | a podešenja.                                                                                                    |
| Dual Sound →                                                                                                    | <ul> <li>Za stereo program:</li> <li>Mono.</li> <li>Stereo.</li> <li>Za dvojezični program:</li> <li>Mono (za mono kanal, ukoliko j</li> <li>A (za kanal 1).</li> <li>B (za kanal 2).</li> </ul> | e dostupan).                                                                                                    |
| Auto volume ✦                                                                                                    | <ul> <li>Off: razina glasnoće se mijenja u</li> <li>On: razina glasnoće kanala ostaju<br/>reklama).</li> </ul>                                                                                   | skladu s odaslanim signalom.<br>e ista, neovisno o odaslanom signalu (primjerice, kod                                                                                                    |
| Slušate li TV zv                                                                                                    | uk putem slušalica, opcija "Effect" se                                                                                                    | automatski podesi na "Off".                                                                                                    |

- Postavite li "Dolby Virtual" za opciju "Effect", opcija "Auto volume" se automatski postavi na "Off" i obrnuto.
- \* "BBE High definition sound system"\* je izradila Sony Corporation po licenci BBE Sound, Inc. Zaštićena je U.S. patentnim brojem 4,638,258 i 4,482,866. Riječ "BBE" i njen simbol su oznake BBE Sound, Inc.
- Ovaj TV ima funkciju stvaranja "Dolby Surround" efekta simulacijom zvuka iz 4 zvučnika (iz samo 2 zvučnika), kada je signal Dolby Surround enkodiran. Zvučni efekt se također može poboljšati spajanjem odgovarajućeg vanjskog pojačala (detalje potražite na str. 19).
  - \*\* Proizvedeno pod licencom Dolby Laboratories. "Dolby"; "Pro Logic" i dvostruki D simbol D su zaštićene oznake Dolby Laboratories.

| Razina 1                                                                                                    | Razina 2                                                                                                    | Razina 3 / Funkcija                                                                                                    |
|----------------------------------------------------------------------------------------------------|----------------------------------------------------------------------------------------------------|----------------------------------------------------------------------------------------------------|
| Bitter Adjointment           Mode: Personal         ++           Brothmess         ++           Column         ++           Messet         ++                                                                                                    |                                                                                                    | SLEEP TIMER<br>Opcija "Sleep Timer" u "Timer" izborniku Vam<br>omogućuje odabir vremena nakon kojeg će se TV<br>automatski isključiti u pripravno stanje.                                                                                          |
| -                                                                                                    | -                                                                                                    | <ul> <li>► Za podešavanje vremena (maks. 4 sata) i pritisnite</li> </ul>                                                                                                    |
| Image: Constraint of the second second se | Image: Second second second | <ul> <li>Tijekom gledanja TV-a možete pritisnuti tipku ( na daljinskom upravljaču za prikaz preostalog vremena.</li> <li>Jednu minutu prije isključenja TV-a u pripravno stanje, preostalo vrijeme se automatski prikaže na TV zaslonu.</li> </ul> |
| Pettre Adjestratori           Mode: Personal<br>Contrast                                                                                                    |                                                                                                    | LANGUAGE/COUNTRY<br>Opcija "Language/Country" u "Set Up" izborniku Vam<br>omogućuje podešavanje jezika izbornika. Također<br>možete odabrati zemlju.                                                                                               |
| <u> </u>                                                                                                    |                                                                                                    | Postupak: Nakon odabira opcije pritisnite → i zatim<br>nastavite kao u koracima 2 i 3 u poglavlju "Uključenje                                                                                                    |
| Image: Country           Language Country           Auto Tunca           Programme Labels           AV Preset           Detail Set Up                                                                                                    | Image: Control           Auto Turing           Programs Soring           Programs Soring           Programs Dates           Auto Turing           Programs Soring           Programs Soring           Posting           Data Set Up                                                                                                    | TV-a i automatsko ugađanje" na str. 7.                                                                                                    |
| Petcos Astresmont           Mode: Personal         Contrast           Contrast         +           O:         Starpess           Hue         +           Heset         +                                                                                                    |                                                                                                    | AUTO TUNING<br>Opcija "Auto Tuning" u "Set Up" izborniku Vam<br>omogućuje automatsko pretraživanje i pohranjivanje<br>svih raspoloživih TV kanala.                                                                                                 |
| Est Country     Ado Turnig     Orgamme Labels     Ado Turnig     Orgamme Labels     Av Preset     Detail Set Up                                                                                                    | Image: Country           And Balance           Programme Soring           Programme Soring           Programme Labels           Almong Angel           Image Angel           Image Angel      I                                                                                                    | Postupak: Nakon odabira opcije pritisnite → i zatim<br>nastavite kao u koraku 5 i 6 poglavlja "Uključenje TV-a i<br>automatsko ugađanje" na str. 8.                                                                                                |
| Mode: Personal                                                                                                    |                                                                                                    | PROGRAMME SORTING<br>Opcija "Programme Sorting" u "Set Up" izborniku Vam                                                                                                    |
| Brightness     Colour     Sharpness     Hue     Hee     Reset                                                                                                    |                                                                                                    | omogućuje promjenu slijeda kanala.                                                                                                    |
|                                                                                                    | TTTT Set Up                                                                                                    | Postupak: nakon odabira opcije, pritisnite ◆ i zatim<br>nastavite kao u koraku 7b) poglavlja "Uključenje TV-a i<br>automatsko ugađanje" na str. 8.                                                                                                 |
| Language-Country     Ado Tuning     Programme Sorting     Programme Sorting     Programme Labels     Manual Programme Preset     Detail Set Up                                                                                                    | Languago Courty<br>Ado Tarros<br>Programe Sering I<br>Programe Labor<br>Monus Programe Desis<br>Desis Set Up                                                                                                    |                                                                                                    |

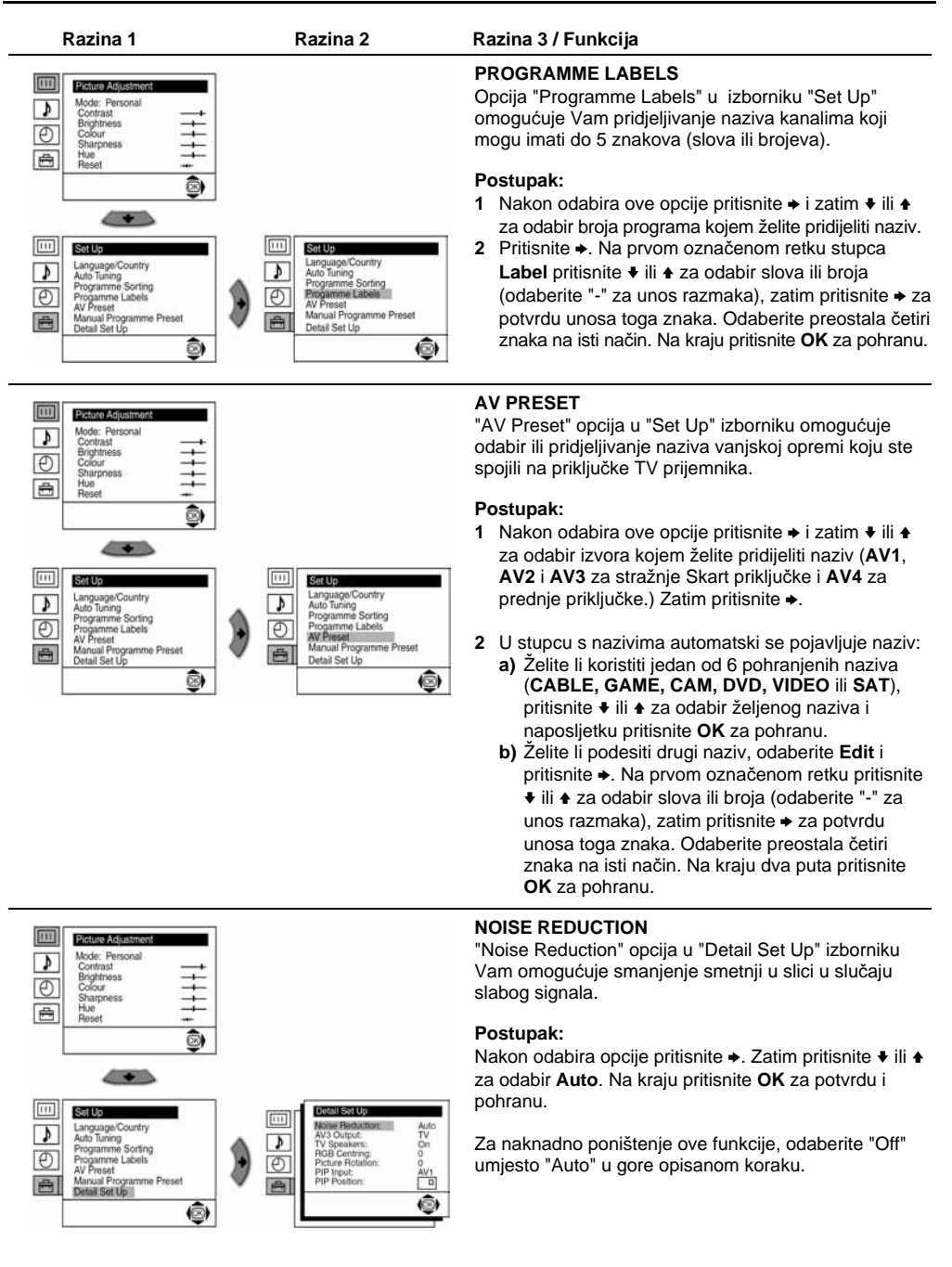

| Razina 1                                                                                                    | Razina 2                                                                                                    | Razina 3 / Funkcija                                                                                                    |
|----------------------------------------------------------------------------------------------------|----------------------------------------------------------------------------------------------------|----------------------------------------------------------------------------------------------------|
| Picture Ac(tstante:           Mode: Personal<br>Contrast         +           O         Spiphness         +           Sharpness         +         +                                                       |                                                                                                    | MANUAL PROGRAMME PRESET<br>"Manual Programme Preset" opcija u "Set Up"<br>izborniku Vam omogućuje:                                                                                                    |
| Reset +                                                                                                    |                                                                                                    | <ul> <li>a) Pohranjivanje kanala ili video ulaza pojedinacno,<br/>željenim redom.</li> </ul>                                                                                                    |
| -                                                                                                    |                                                                                                    | Postupak:                                                                                                    |
| Image: Country           Auto Turing           Programme Sorting           Programme Sorting           Auto Turing           Programme Sorting           Manual Programme Preset           Detail Set Up | Image: Country           Language Country           Add Tuning           Progamme Sorting           Progamme Labels           Areset           Manual Progamme Preset           Detail Set Up | <ol> <li>Nakon odabira "Manual Programme Preset" opcije,<br/>pritisnite → i zatim, s označenom opcijom</li> <li>Programme pritisnite →. Pritisnite ↓ ili ↓ za odabir<br/>programskog broja pod kojim želite pohraniti kanal<br/>(za videorekorder odaberite "0") i zatim pritisnite ↓.</li> </ol> |

2 Sljedeća opcija je raspoloživa ovisno o zemlji odabranoj u "Language/Country" izborniku.

Nakon odabira **System** opcije, pritisnite ✦. Zatim pritisnite ✦ ili ✦ za odabir TV sustava (**B/G** za zapadnu ili **D/K** za istočnu Europu). Zatim pritisnite ✦.

3 Nakon odabira opcije Channel, pritisnite →. Zatim pritisnite ≠ ili ★ za odabir kanala ("C" za zemaljske ili "S" za kabelske kanale). Zatim pritisnite →. Nakon toga pritisnite brojčane tipke za izravni unos broja TV ili video kanala. Ako Vam broj kanala nije poznat, pritisnite ↓ ili ★ za pretraživanje. Kad ugodite željeni kanal, dva puta pritisnite OK za pohranu.

Ponovite sve gore opisane korake za ugađanje i pohranjivanje još kanala.

b) Pridijelite naziv kanalu. Naziv se može sastojati od do pet znakova.

**Postupak:** Označite opciju **Programme**, pritisnite **PROG** +/- za odabir programa kojem želite pridijeliti naziv. Kad se željeni program pojavi na zaslonu, odaberite opciju **Label** i pritisnite →. Zatim pritisnite → ili ◆ za odabir slova, broja ili "-" za razmak. Pritisnite → za unos toga znaka. Na isti način odaberite preostala četiri znaka. Nakon unosa svih znakova dva puta pritisnite **OK** za pohranu.

c) Uobičajeno, automatsko precizno ugađanje (AFT) pruža najbolju sliku. Ipak, ako je slika loša, možete je ugoditi ručno.

**Postupak:** tijekom gledanja TV kanala odaberite opciju **AFT** i pritisnite ◆. Zatim pritisnite ◆ ili ◆ za fino podešavanje između -15 i +15. Na kraju dvaput pritisnite **OK** za pohranu.

d) Neželjene programe odabrane tipkom PROG +/- možete preskočiti.

**Postupak:** Označite opciju **Programme**, pritisnite **PROG +/-** za odabir programa koji želite preskočiti. Kad se na zaslonu pojavi taj program, odaberite opciju **Skip** i pritisnite →. Zatim pritisnite → ili → za odabir **Yes**. Na kraju dvaput pritisnite **OK** za potvrdu i pohranu.

Za naknadno poništenje ove funkcije, odaberite "No" umjesto "Yes" u gore opisanom koraku.

 e) Ova opcija omogućuje gledanje i snimanje ispravno kodiranih programa kad koristite dekoder izravno spojen na Skart 3/3 3 ili putem videorekordera.

Ta opcija je raspoloživa ovisno o zemlji odabranoj u "Language/Country" izborniku.

**Postupak:** Odaberite opciju **Decoder** i pritisnite →. Zatim pritisnite → ili → za odabir **On**. Na kraju dva puta pritisnite **OK** za potvrdu i pohranu.

Za naknadno poništenje ove funkcije, odaberite "Off" umjesto "On" u gore opisanom koraku.

| Razina 1                                                                                                    | Razina 2                                                                                                    | Razina 3 / Funkcija                                                                                                    |
|----------------------------------------------------------------------------------------------------|----------------------------------------------------------------------------------------------------|----------------------------------------------------------------------------------------------------|
| Pecture Adjustment       Mode: Perconal       Contrast       Bightness       Sharphoiss       Hue       Hue       Reset                               |                                                                                                    | <ul> <li>AV3 OUTPUT</li> <li>Ova opcija u "Detail Set Up" izborniku omogućuje Vam odabir izvora priključenog na Skart priključak ↔ 3/↔</li> <li>3 kako bi putem toga priključka mogli snimati bilo koji TV signal ili signal s vanjske opreme spojene na Skart priključke ↔ 1/↔ 1 ili ↔ 2/↔ 2, ili prednje priključke ↔ 4 ili ↔ 4, te ↔ 4.</li> </ul> |
| Language Country                                                                                                    | Noise Reduction: Auto                                                                                                    | Ako Vaš videorekorder podržava funkciju SmartLink, ovaj postupak nije potreban.                                                                                                    |
| Programma Sorting     Programma Labis     AV Preset     Manual Programme Preset     Detail Set Up:                                                    | Image: Constraint of the second second sec                                                                                                    | Postupak: nakon odabira opcije, pritisnite ✦.<br>Zatim pritisnite ✦ ili ✦ za odabir željenog izlaznog<br>signala: TV, AV1, AV2, AV4, YC4 ili AUTO.                                                                                                    |
|                                                                                                    |                                                                                                    | Odaberete li "AUTO", izlazni signal je uvijek jednak onome koji je prikazan na zaslonu.                                                                                                    |
|                                                                                                    |                                                                                                    | Ako ste spojili dekoder na Skart (                                                                                                    |
| Pedator Adjustments           Mode: Personal           Contrast           Official Starphones           Hue           Hues           Hues             |                                                                                                    | TV SPEAKERS<br>"TV Speakers" opcija u "Detail Set Up" izborniku Vam<br>omogućuje isključenje TV zvučnika kako biste slušali<br>zvuk TV prijema s vanjskog pojačala spojenog na audio<br>izlaze na stražnjoj strani TV prijemnika.                                                                                                    |
|                                                                                                    | Dotal Set Up                                                                                                    | Postupak: Nakon odabira opcije pritisnite ✦. Zatim pritisnite ✦ ili ✦ za odabir Off. Na kraju pritisnite OK za potvrdu i pohranu.                                                                                                    |
| Language Country     Audo Turing     Programme Setting     Programme Label     Manual Augurmme Preset     Detest SetUp                                | Noise Poduction: Auto<br>All Course<br>Protections Of Pro-<br>Peture Notation: All<br>Peture Notation: All<br>Peture Notation: All<br>Peture Notation: All<br>Peture Notation: Course<br>All Courses<br>Peture Notation: Course<br>Peture Notation: Course<br>P | Za naknadno poništenje ove funkcije, odaberite "On"<br>umjesto "Off" u gore opisanom koraku.                                                                                                    |
| Pcture Adjustment           Mode: Personal<br>Contrast         +           Bightness         +           OSurpress         +           Hose         + |                                                                                                    | RGB CENTRING<br>Kad spojite RGB izvor, primjerice PlayStation, možda<br>će biti potrebno podesiti vodoravni nagib slike. U tom<br>slučaju možete podešavanje izvršiti pomoću opcije<br>"RGB Centring" u izborniku "Detail Set Up".                                                                                                    |
|                                                                                                    | Image: Section of the section of the sectio                                                                                                    | Postupak: tijekom gledanja RGB izvora, odaberite<br>"RGB Centring" i pritisnite ✦. Zatim pritisnite ✦ ili ✦ za<br>podešavanje središta slike između -10 i +10. Na kraju<br>pritisnite <b>OK</b> za potvrdu i pohranu.                                                                                                    |
| (B)                                                                                                    |                                                                                                    |                                                                                                    |

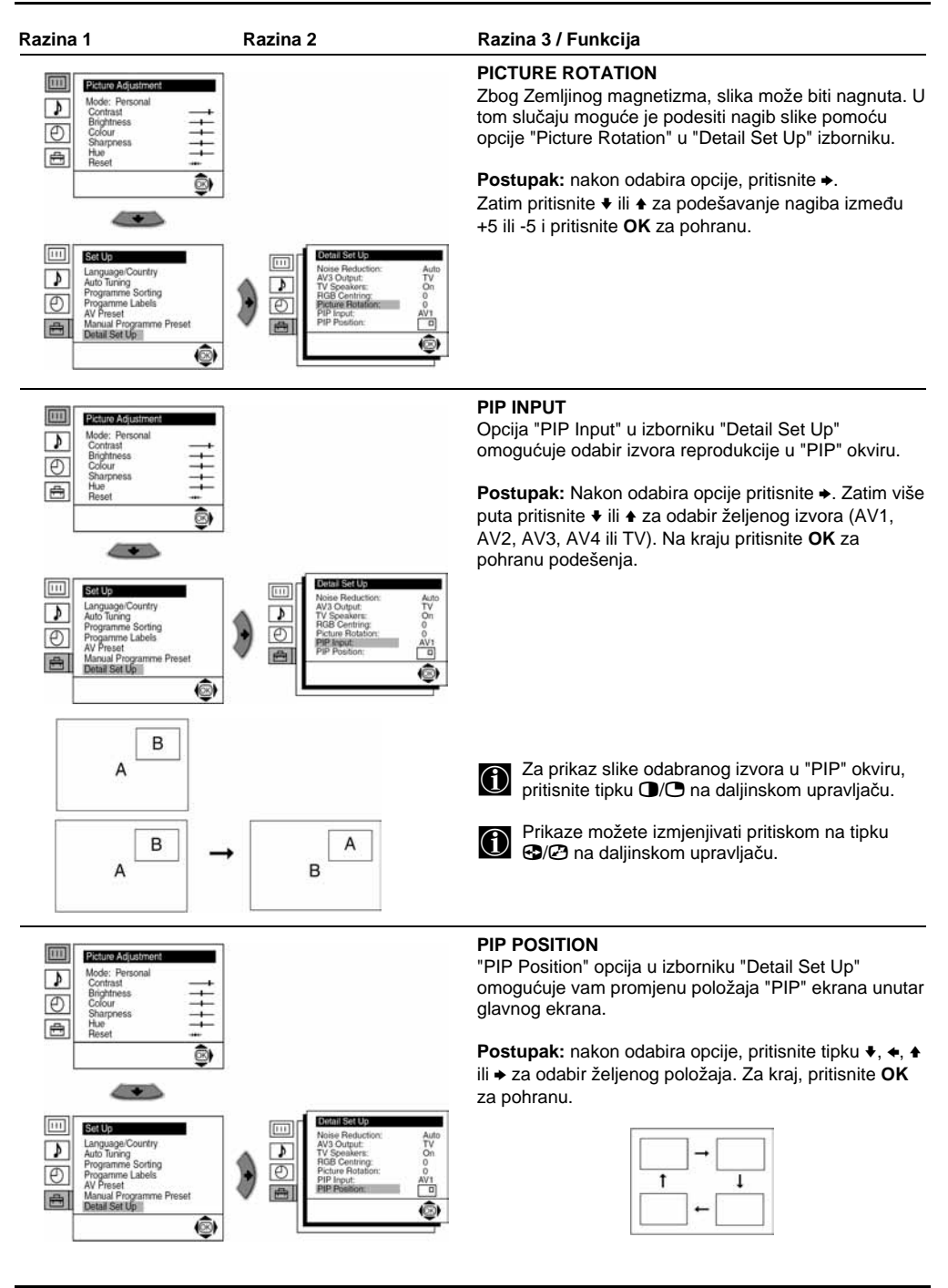

### Teletekst

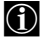

Teletekst je sustav informacija koji emitira većina TV kanala. Stranica s kazalom (obično stranica 100) Vam pruža informaciju o korištenju usluge. Za uporabu teleteksta koristite tipke na dalijnskom upravljaču kao što ie niže opisano.

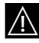

Koristite kanal s jakim signalom, jer u suprotnom može doći do pogrešaka u prijenosu.

#### Ukliučenie teleteksta:

Nakon odabira kanala s teletekstom pritisnite E.

### Odabir stranice teleteksta:

Broičanim tipkama unesite troznamenkasti broi stranice.

- Ako ste pogriješili, unesite ispravni broj stranice.
- Ako brojač na zaslonu nastavi s pretraživanjem, to znači da stranica nije dostupna. U tom slučaju unesite novi broj stranice.

### Pristup sljedećoj ili prethodnoj stranici:

Pritisnite PROG + () ili PROG - (),

#### Umetanje teleteksta u TV sliku:

#### Zaustavlianie stranice teleteksta:

Za zaustavljanje pritisnite • (). Ponovnim pritiskom listanje se nastavlja.

#### Otkrivanje skrivene informacije (primjerice, odgovori u kvizu):

Pritisnite (1)/(2). Pritisnite ponovo za sakrivanje informacije.

#### Odabir podstranice:

Teletekst stranica se može sastojati od nekoliko podstranica. U tom slučaju broj stranice, koji se pojavljuje u gornjem lijevom kutu, mijenja boju od bijele do zelene i pokraj broja se prikazuju jedna ili više strelica. Više puta pritisnite tipke + ili + na daljinskom upravljaču za gledanje željene podstranice.

### Iskliučivanie teleteksta:

Pritisnite O.

### Fastext

Fastext usluga Vam omogućuje pristup stranicama pritiskom na jednu tipku. Kad je uključen teletekst i emitira se Fastext, na dnu stranice teleteksta pojavi se obojeni izbornik. Pritisnite odgovarajuću obojenu tipku (crvenu, zelenu, žutu ili plavu) za pristup željenoj stranici.

| IELEII    | EXI |
|-----------|-----|
| Index     |     |
| Programme | 2   |
| News      | 153 |
| Sport     | 10  |
| Weather   | 98  |

# Spajanje dodatne opreme

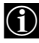

Prema donjim uputama, na Vaš TV možete priključiti široki spektar dodatnih uređaja. (Spojni kabeli nisu dio isporuke)

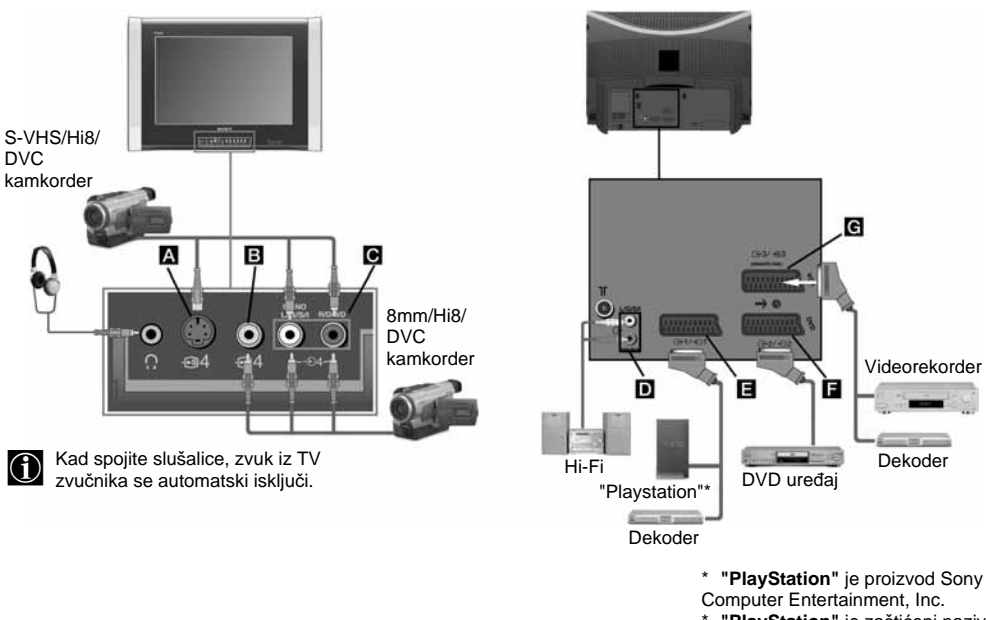

\* "PlayStation" je zaštićeni naziv Sony Computer Entertainment, Inc.

Kako bi izbjegli izobličenje slike, nemojte spajati dodatnu opremu istodobno na priključke A i B.
 Ne spajajte dekoder na scart priključak F.

#### Spajanje videorekordera:

Više detalja o spajanju videorekordera potražite u poglavlju "Spajanje antene i videorekordera" u ovom priručniku. Savjetujemo spajanje videorekordera skart kabelom. Ako nemate skart kabel, podesite ispitni signal videorekordera na programski broj "0" pomoću opcije "Manual Programme Preset". (više detalja potražite na str. 13, korak a). Također pogledajte upute za uporabu Vašeg videorekordera o nalaženju izlaznog kanala videorekordera.

#### Spajanje videorekordera koji podržava SmartLink:

SmartLink je izravna veza između TV-a i videorekordera. Detaljnije informacije o SmartLink-u potražite u uputama za uporabu Vašeg videorekordera.

Koristite li videorekorder koji podržava SmartLink, spojite videorekorder skart kabelom na Skart priključak G+ 3/⊕ 3 G.

### Ako ste spojili dekoder na SCART 🕞 3/🗐 3 🖸 ili na videorekorder spojen na taj SCART priključak:

Odaberite opciju "Manual Programme Preset" u "Set Up" izborniku i nakon ulaza u opciju "Decoder\*\*", odaberite "On" (tipkama ♦ ili ♠). Ponovite ovaj postupak za svaki kodirani signal.

\*\* Ova opcija je dostupna ovisno o zemlji odabranoj u "Language/Country" izborniku.

nastavlja se...

# Spajanje dodatne opreme

### Spajanje vanjske audio opreme:

Želite li snažniji zvuk s TV-a, spojite Vašu HI-Fi opremu na audio izlazne priključke D. Zatim odaberite izbornik "Set Up". Otvorite izbornik "Detail Set Up" i podesite "TV Speakers" na "Off".

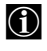

Zvuk vanjskih zvučnika može se podesiti tipkama za podešavanje glasnoće na daljinskom upravljaču. Također, visoki tonovi i basovi mogu se podesiti u "Sound Adjustment" izborniku.

Za uživanje u "Dolby Virtual" efektu putem Hi-Fi opreme: Postavite zvučnike ispred mjesta sjedenja, sa svake strane TV-a na udaljenosti od 50 cm između svakog zvučnika i od TV prijemnika. Zatim odaberite izbornik "Sound Adjustment" i podesite "Dolby Virtual" za opciju "Effect".

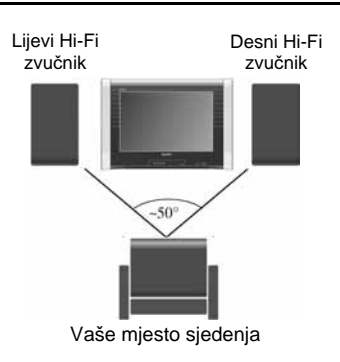

### Uporaba dodatne opreme

- 1 Spojite opremu na odgovarajući priključak, prema opisu na prethodnoj stranici.
- 2 Uključite spojenu opremu.
- 3 Za gledanje slike sa spojene opreme, više puta pritisnite tipku € dok se na zaslonu ne pojavi ispravni simbol.

### Simbol Ulazni signali

- Audio/video ulazni signal kroz SCART priključak E.
- ← 1 RGB ulazni signal kroz SCART priključak **I**. Ovaj se simbol pojavi samo ako je spojen RGB izvor.
- Audio/video ulazni signal kroz SCART priključak **E**.
- RGB ulazni signal kroz SCART priključak **I**. Ovaj se simbol pojavi samo ako je spojen RGB izvor.
- Audio/video ulazni signal kroz SCART priključak G.
- S Video ulazni signal kroz SCART priključak G. Ovaj se simbol pojavi samo ako je spojen S Video izvor.
- Video ulazni signal kroz phono priključak **B** i audio ulazni signal kroz **C**.
- S Video ulazni signal kroz prednji S Video ulaz A i audio signal kroz priključak C. Ovaj se simbol pojavi samo ako je spojen S Video izvor.
- 4 Pritisnite O na daljinskom upravljaču za povratak na TV sliku.

### Za Mono opremu

Spojite phono utikač na L/G/S/l priključak na prednjoj strani TV-a i odaberite € 4 ili € 4 ulazni signal prema gornjim uputama. Pogledajte poglavlje "Sound Adjustment" i u izborniku odaberite "Dual Sound" "A".

# Podešavanje daljinskog upravljača za upravljanje videorekorderom/DVD uređajem

Ovim daljinskim upravljačem odmah nakon umetanja baterija moguće je upravljati osnovnim funkcijama ovog Sony TV-a, Sony DVD uređaja i većine Sony videorekordera. Daljinski upravljač možete takođe koristiti za upravljanje DVD uređajima i videorekorderima drugih proizvođača, no najprije ga je potrebno programirati za određenu marku DVD uređaja ili videorekordera.

- Prije početka, potražite 3-znamenkasti kod vašeg DVD uređaja ili videorekordera u donjem popisu. Ako proizvođač ima više kodova, unesite prvi kod.
- Sony će raditi nadogradnju softvera prema situaciji na tržištu. Zbog toga, pogledajte u priloženu listu kodova priloženu uz daljinski upravljač za najnovije kodove.
- Više puta pritisnite izbornik medija na daljinskom upravljaču dok ne zasvijetli odgovarajući zeleni VCR ili DVD indikator. Napomena: Ako je izbornik medija na položaju TV, kodovi neće biti pohranjeni.
- Prije isključenja zelenog indikatora, pritisnite i zadržite ŽUTU tipku približno 6 sekundi dok zeleni indikator ne počne treptati.
- Dok zeleni indikator trepće, brojčanim tipkama na daljinskom upravljaču unesite sve tri znamenke odgovarajućeg koda. Ako ste točno unijeli kod, sva tri zelena indikatora (VCR, TV i DVD) će kratko zasvijetliti.
- Uključite videorekorder ili DVD i provjerite rade li glavne funkcije. Ako uređaj ne radi ili ne rade neke funkcije, provjerite jeste li unijeli ispravni kôd ili pokušajte unijeti sljedeći raspoloživi kôd.
- Pohranjeni kôdovi mogu se obrisati ako unutar nekoliko minuta ne zamijenite slabe baterije. Za ponovno podešavanje kôda, slijedite gore opisani postupak. Unutar vratašca pretinca za baterije postoji oznaka na koju je moguće upisati kod vašeg uređaja.
- Popis ne obuhvaća sve proizvođače i sve modele.

| Popis proizvođača videorekordera |                                             | Popis proizvođača DVD uređaja |                              |
|----------------------------------|---------------------------------------------|-------------------------------|------------------------------|
| Proizvođač                       | Kôd                                         | Proizvođač                    | Kôd                          |
| SONY (VHS)                       | 301, 302, 303, 308, 309                     | SONY                          | 001                          |
| SONY (BETA)                      | 303, 307, 310                               | AIWA                          | 021                          |
| SONY (DV)                        | 304, 305, 306                               | DENON                         | 018, 027, 020, 002           |
| AIWA                             | 325, 331, 351                               | GRUNDIG                       | 009, 028, 023, 024, 016, 003 |
| AKAI                             | 326, 329, 330                               | HITACHI                       | 025, 026, 015, 004           |
| DAEWOO                           | 342, 343                                    | JVC                           | 006, 017                     |
| GRUNDIG                          | 358, 355, 360, 361, 320, 351                | KENWOOD                       | 008                          |
| HITACHI                          | 327, 333, 334                               | LG                            | 015, 014                     |
| JVC                              | 314, 315, 322, 344, 352, 353, 354, 348, 349 | LOEWE                         | 009, 028, 023, 024, 016, 003 |
| MATSUI                           | 013, 016                                    |                               |                              |
| LG                               | 332, 338                                    | ONKYO                         | 022                          |
| LOEWE                            | 358, 355, 360, 361, 320, 351                | PANASONIC                     | 018, 027, 020, 002           |
| MATSUI                           | 356, 357                                    | PHILIPS                       | 009, 028, 023, 024, 016, 003 |
| ORION                            | 328                                         | PIONEER                       | 004                          |
| PANASONIC                        | 321, 323                                    | SAMSUNG                       | 011, 014                     |
| PHILIPS                          | 311, 312, 313, 316, 317, 318, 358, 359      | SANYO                         | 007                          |
|                                  |                                             | SHARP                         | 019, 027                     |
| SAMSUNG                          | 339, 340, 341, 345                          | THOMSON                       | 012                          |
| SANYO                            | 335, 336                                    | TOSHIBA                       | 003                          |
| SHARP                            | 324                                         | YAMAHA                        | 018, 027, 020, 002           |
| THOMSON                          | 319, 350                                    |                               |                              |
| TOSHIBA                          | 337                                         |                               |                              |

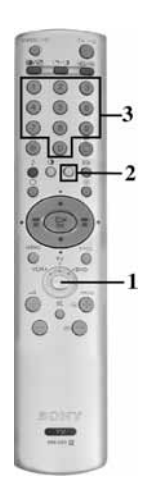

# Tehnički podaci

| TV sustav                        | Ovisno o odabiru zemlje: B/G/H, D/K                                                                                                    |                                                                                                    |
|----------------------------------|----------------------------------------------------------------------------------------------------|----------------------------------------------------------------------------------------------------|
| Sustav boja                      | PAL, SECAM, NTSC 3.58, 4.43 (samo Video ulaz)                                                                                                    |                                                                                                    |
| Pokrivenost kanala               | VHF: E2-E12<br>UHF: E21-E69<br>CATV: S1-S20<br>HYPER: S21-S41<br>D/K: R1-R12, R21-R69                                                                                                    |                                                                                                    |
| Katodna cijev                    | Flat Display FD Trinitron, približno 73 cm mjereno dijagonalno                                                                                                    |                                                                                                    |
| Stražnji priključci              | G•1/-⊡1<br>G•2/-⊡2<br>G•3/-©3<br>(SMARTLINK)<br>€                                                                                                    | <ul> <li>21-pinski scart priključak (CENELEC standard) uključujući<br/>audio/video ulaz, RGB ulaz, TV audio/video izlaz.</li> <li>21-pinski scart priključak (CENELEC standard) uključujući<br/>audio/video ulaz, RGB ulaz, TV audio/video izlaz.</li> <li>21-pinski scart priključak (CENELEC standard) uključujući<br/>audio/video ulaz, S video ulaz, podesivi audio/video izlaz i<br/>Smartlink sučelje.</li> <li>Audio ulazi (lijevi/desni) - phono priključci</li> </ul> |
| Prednji priključci               | භි 4<br>ච 4<br>ච 4<br>ි                                                                                                    | S Video ulaz – 4-pinski DIN<br>Video ulaz - cinch priključak<br>Audio ulaz - cinch priključak<br>Priključak za slušalice - stereo minipriključak                                                                                                    |
| Zvuk                             | 2 x 20 W (glazbena snaga), 2 x 10 W (RMS)<br>Niskotonac: 30 W (glazbena snaga), 15 W (RMS)                                                                                                    |                                                                                                    |
| Potrošnja                        | 130 W                                                                                                    |                                                                                                    |
| Potrošnja u<br>pripravnom stanju | 0,3 W                                                                                                    |                                                                                                    |
| Dimenzije (š x v x d)            | Približno 771 x 585 x 506 mm                                                                                                    |                                                                                                    |
| Masa                             | Približno 48,5 kg                                                                                                    |                                                                                                    |
| Isporučeni pribor                | 1 Daljinski upravljač RM-934, 2 IEC baterije                                                                                                    |                                                                                                    |
| Ostale značajke                  | <ul> <li>Slika 100 Hz</li> <li>Teletekst, Fastext, TOPtext (250 stranica TEXT memorije)</li> <li>Sleep Timer</li> <li>Smartlink (izravna veza između Vašeg TV-a i kompatibilnog videorekordera. Više informacija o Smartlink funkciji pronađite u uputama za uporabu Vašeg videorekordera)</li> <li>Automatsko prepoznavanje TV sustava</li> <li>Dolby Virtual</li> <li>BBE Digital</li> <li>PIP (slika u slici)</li> </ul> |                                                                                                    |

Izvedba i tehnički podaci podložni su promjeni bez prethodnog upozorenja.

# U slučaju problema

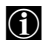

Slijede neka jednostavna rješenja problema koji mogu utjecati na sliku i zvuk.

| Problem                                                                                                    | Rješenje                                                                                                    |
|----------------------------------------------------------------------------------------------------|----------------------------------------------------------------------------------------------------|
| Zatamnjen zaslon (nema slike) bez zvuka.                                                                                      | <ul> <li>Provjerite antenski priključak.</li> <li>Priključite TV na mrežni napon i pritisnite tipku ① na prednjoj strani.</li> <li>Ako je uključen indikator pripravnog stanja ①, pritisnite I/⑦ na daljinskom upravljaču.</li> </ul>   |
| Slaba slika (ili je nema), dobar zvuk.                                                                                        | <ul> <li>U "Picture Adjustment" izborniku odaberite "RESET" za<br/>povratak na tvornička podešenja.</li> </ul>                                                                                                    |
| Nema slike ili informacije o izborniku s<br>opreme spojene na Skart priključak.                                               | <ul> <li>Provjerite je li spojena oprema uključena i više puta<br/>pritisnite ① na daljinskom upravljaču dok se na zaslonu<br/>ne pojavi odgovarajući simbol.</li> </ul>                                                                |
| Dobra slika bez zvuka.                                                                                                    | <ul> <li>Pritisnite → na daljinskom upravljaču.</li> <li>Provjerite je li "TV Speakers" opcija postavljena na "On" u izborniku "Detail Set Up".</li> <li>Provjerite jesu li spojene slušalice.</li> </ul>                               |
| Program u boji bez boje.                                                                                                    | <ul> <li>U "Picture Adjustment" izborniku odaberite "RESET" za<br/>povratak na tvornička podešenja.</li> </ul>                                                                                                    |
| Smetnje u slici pri izmjeni programa ili odabiru teleteksta.                                                                  | <ul> <li>Isključite uređaj spojen na Skart priključak na stražnjoj<br/>strani TV-a.</li> </ul>                                                                                                    |
| U teletekstu se pojavljuju pogrešni znakovi.                                                                                  | <ul> <li>Odaberite izbornik "Language/Country" i odaberite zemlju u<br/>kojoj koristite TV. Za ćirilične jezike odaberite Rusiju, ako<br/>na listi nema Vaše zemlje.</li> </ul>                                                         |
| Nagnuta slika.                                                                                                    | <ul> <li>U "Detail Set Up" izborniku odaberite "Picture Rotation" za<br/>podešavanje nagiba slike.</li> </ul>                                                                                                    |
| Snježna TV slika.                                                                                                    | <ul> <li>Odaberite "Manual Programme Preset" izbornik i podesite<br/>Fine Tuning (AFT) za bolju sliku.</li> <li>U "Detail Set Up" izborniku odaberite "Noise Reduction" i<br/>odaberite "Auto" za smanjenje smetnji u slici.</li> </ul> |
| Tijekom gledanja kodiranog kanala putem<br>dekodera spojenog na Skart priključak<br>ເ♂3/ເ⊕3 slika se ne vidi ili ima smetnje. | <ul> <li>Odaberite "Set Up" izbornik. Zatim odaberite opciju "Detail<br/>Set Up" i postavite "AV3 Output" na "TV".</li> <li>Provjerite je li dekoder spojen na skart priključak (2+2/2.)</li> </ul>                                     |
| Daljinski upravljač ne radi                                                                                                   | Zamijenite baterije.                                                                                                    |
| Na TV-u trepće indikator pripravnog stanja 也.                                                                                 | Obratite se najbližem Sony servisu.                                                                                                    |

Ako ne uspijete riješiti problem i nakon ovih provjera, obratite se ovlaštenom servisu. ٠

Nikada nemojte sami otvarati kućište. ٠